ANTIK SMART DIAľKOVÝ OVI ÁDAČ ATK-IRC01

NÁVOD NA POUŽITIE

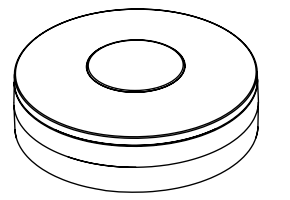

Ďakujeme, že ste si vybrali náš Wi-Fi SmartHome senzor

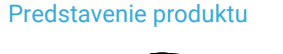

USB napájanie

Špecifikácie

Resetovacie

tlačidlo

Napáianie: Micro USB 5 V/1 A Infračervená frekvencia: 38 – 56 Khz Infračervená vzdialenosť 7 m Infračervený uhol: 360° Maximálny prúd: 110 mA Maximálny výkon: 0,55 W Typ bezdrôtového pripojenia: 2,4 GHz Bezdrôtový štandard: IEEE 802.11b/g/n Bezdrôtový dosah: 45 m Prevádzková teplota: 0 °C – 40 °C Prevádzková vlhkosť: 20 % – 85 % Skladovacia teplota: 0 °C – 60 °C Skladovacia vlhkosť: 0 % – 90 % Veľkosť:  $60 \times 60 \times 20$  mm Podpora: Amazon Echo, TMALL GENIE, Rokid

## Stav LED diódy

| Stav zariadenia                        | Stav LED diódy                            |
|----------------------------------------|-------------------------------------------|
| Inteligentné Wi-Fi                     | Indikátor bliká rýchlo                    |
| AP mód                                 | Indikátor bliká pomaly                    |
| Diaľkové ovládanie                     | Indikátor blikne raz                      |
| Pohotovostný režim                     | Indikátor je vypnutý                      |
| Reset/Prepnutie<br>do stavu pridávania | Dlho stlačte tlačidlo reset<br>na 5 – 7 s |

### Reset zariadenia

1. Stlačte tlačidlo reset na 6 s, kým indikátor nezačne rýchlo blikať. Potom sa zariadenie prepne do režimu Wi-Fi

2. Znova stlačte tlačidlo reset na 6 s. kým indikátor pomaly nezabliká. Zariadenie sa prepne do režimu AP.

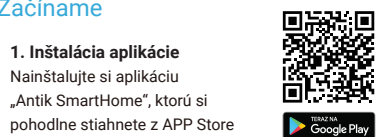

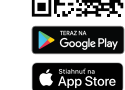

2. Registrácia a prihlásenie

alebo Google Play do svojho

mohilného zariadenia.

1. Inštalácia aplikácie

Nainštaluite si aplikáciu

Začíname

a) Spustite "Antik SmartHome" aplikáciu. b) Zadaite svoie telefónne číslo alebo e-mailovú adresu, vytvorte si heslo a prihláste sa do aplikácie. c) Prihlásenie do aplikácie je možné okamžite po registrácii.

#### 3. Pridanie zariadenia

- Zapnite ANTIK Smart diaľkový ovládač, ktorého predvolený režim je Inteligentný režim Wi-Fi.
- Vyberte symbol "+" v pravom hornom rohu.
- Vyberte ANTIK Smart diaľkový ovládač a postupujte podľa pokynov aplikácie.
- Ak pripojenie zlvhá, skúste použiť Režim AP.
- Na stránke "Pridať zariadenie" vyberte "Režim AP" v pravom hornom rohu a postupujte podľa pokynov aplikácie.

# Vzhľad aplikácie

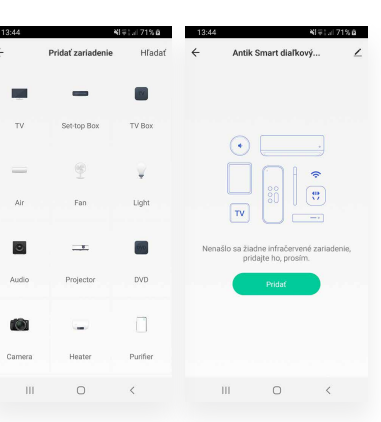

## Pokročilé nastavenia

Pomocou aplikácie môžete vyskúšať rôzne pokročilé funkcie zariadenia.

## Hlavné funkcie

Pridať diaľkové ovládanie: Kliknite na "Pridať diaľkové ovládanie", vyberte typ zariadenia a postupujte podľa pokynov aplikácie.

- Funkcia učenia (DIY): držte dostatočne blízko ANTIK Smart diaľkového ovládača zariadenie. ktoré chcete ovládať
- Nastavenie prepoienia alarmu Na prepoienie dvoch ANTIK Smart zariadení. pomocou nastavenia scény.
- Zdieľanie zariadenia

Umožnite ostatným ovládať zariadenie.

Push upozornenie

Otvorenie/zatvorenie push notifikácie.

Odstráňte zariadenie

Obnoviť pôvodné nastavenia: Odstrániť a pridať zariadenie znova, vymazať záznam v aplikácii.

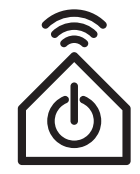

# Smart Home